# **Connect Your iPhone to Office 365**

Now: Configure Your iPhone to Access Your Office 365 Outlook Account

#### Use Outlook for iOS App

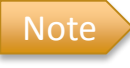

Outlook for iOS requires iOS 8.0 or higher

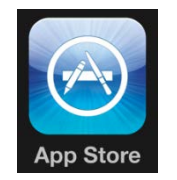

The Outlook app is the recommended way to use Office 365 on your iOS device. Unlike the native email and calendar clients on your device, the Outlook app is fully supported by Microsoft.

Download the Outlook for iOS app from the Apple Store.

- 1. Once you have installed the Outlook app, open it
- 2. Tap Add an Account
- 3. Tap Office 365

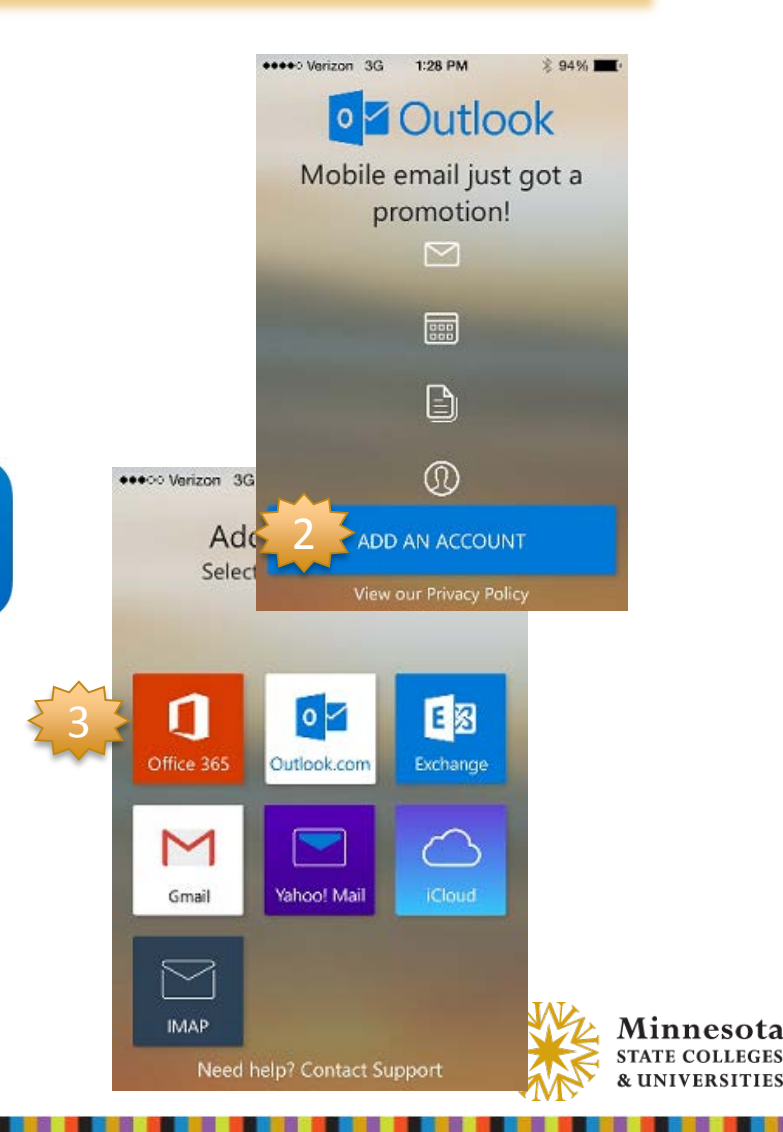

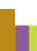

## Configure Your Apple Device to Access Your Office 365 Outlook Account

Cont. Outlook for iOS App

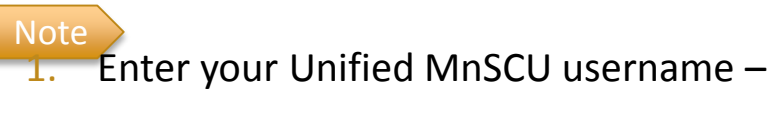

StarID@mnscu.edu -- NOT your email address!

- 2. Enter your StarID password and Done
- 3. Tap Sign in

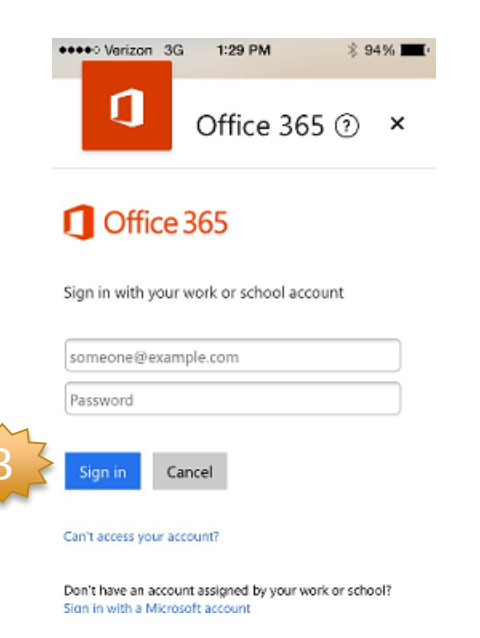

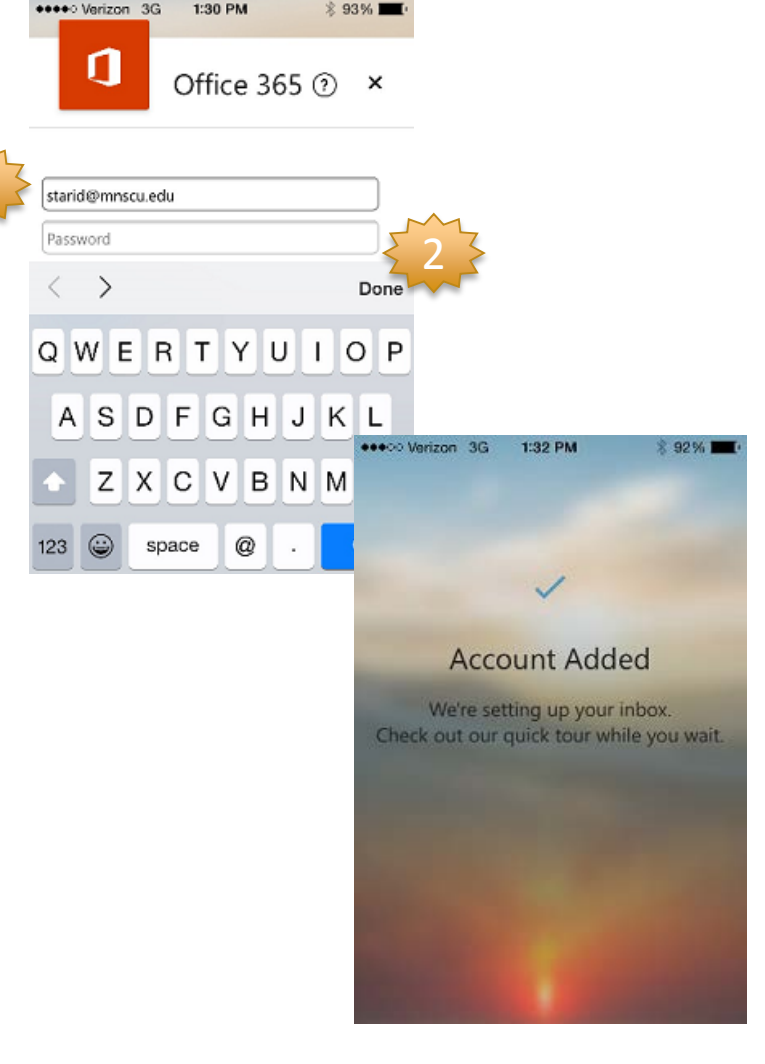

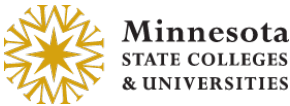

Note

### Configure Your Apple Device to Access Your Office 365 Outlook Account

#### **Cont. Outlook for iOS App**

#### Quick Tour

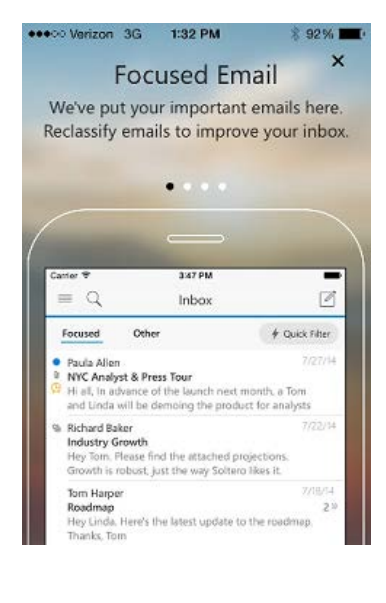

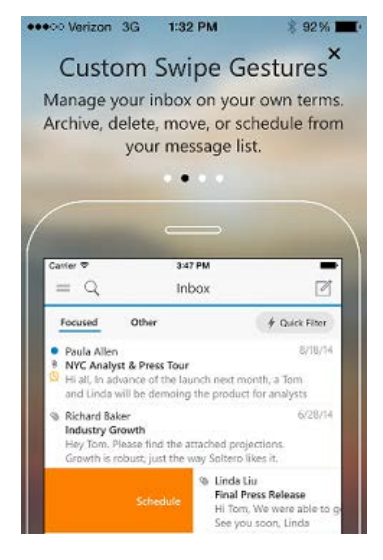

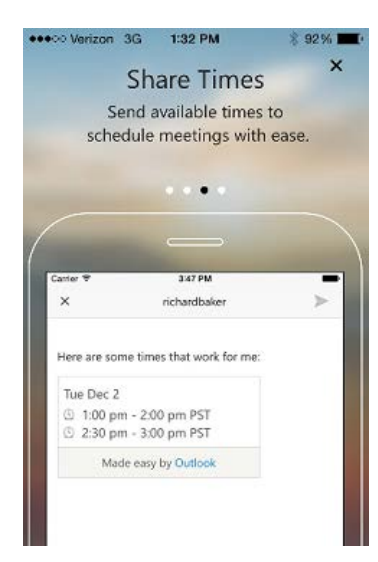

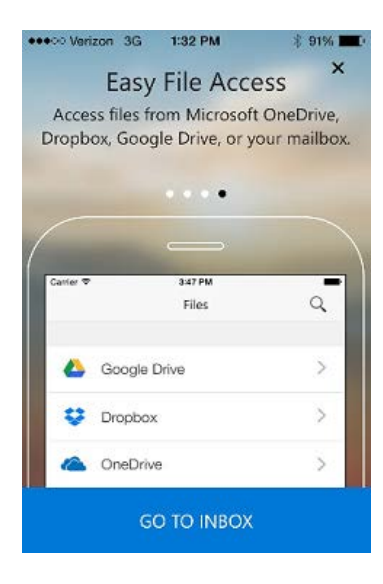

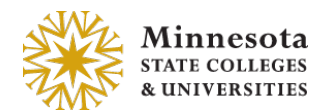